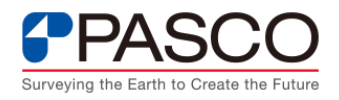

# パスコ ERDAS IMAGINE サポートサイトの使い方

# 目 次

| 1. 当サイトについて | 2 |
|-------------|---|
| 2.ログイン手順    | 3 |
| 3. 各ページのご紹介 | 5 |
| 3.1 お知らせ    | 5 |
| 3.2 FAQ     | 6 |
| 3.3 技術情報    | 8 |
| 3.4 お問合わせ   |   |
| 3.5 検索機能    |   |

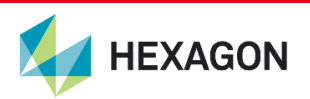

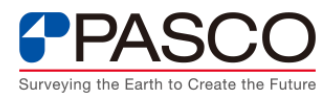

# 1. 当サイトについて

本資料では、弊社が運営しております、ERDAS IMAGINE サポートサイトについて説 明します。

パスコの ERDAS IMAGINE サポートサイトでは、米国 HEXAGON による保守サポート と合わせてご利用頂く、ソフトウェア操作に係る FAQ 及び技術資料等を提供します。当サ サイトは、保守サービスのひとつとしてご利用頂くサービスとなっており、メールまたは ウェブ問合わせからの Q&A サービスと併せてご利用ください。ERDAS IMAGINE は、衛 星画像の判読及び解析の他に、航空機センサ等も取り扱うソフトウェアです。

当サイトでは、下記の4つのページをご用意しております。

- ・ お知らせ 最新情報やトピック、ユーザー会開催情報等を掲載
- ・ FAQ よくある質問やソフトウェア利用のヒントになる操作説明を掲載
- ・ 技術情報 衛星画像の前処理及び解析技術等の各種技術情報の掲載
- ・ お問合わせ ソフトウェアの基本的な使い方に関するお問合わせを専用フォームで

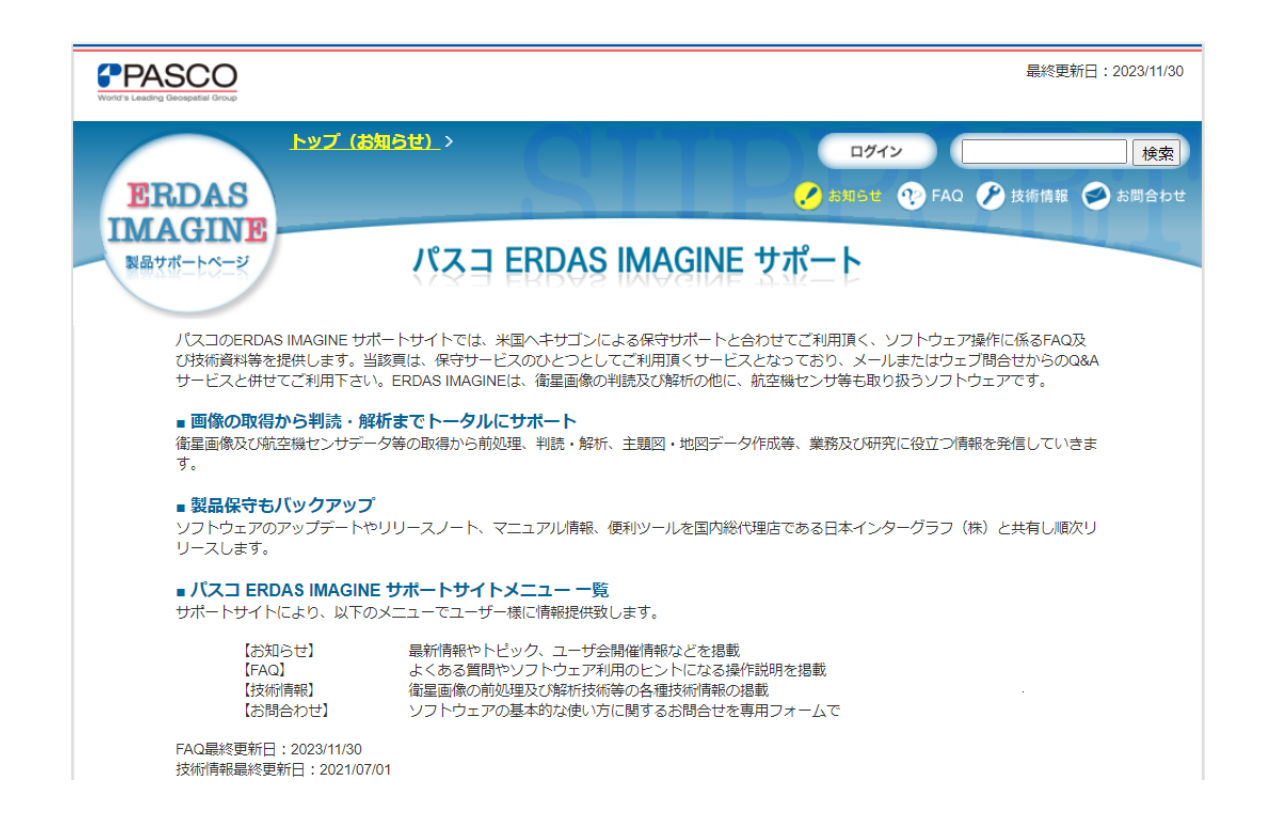

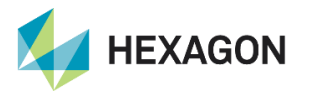

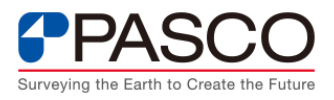

# 2. ログイン手順

FAQ や技術情報の制限情報を閲覧頂くためには、HEXAGON の保守登録完了後に発行さ せて頂きます「PASCO ERDAS サポートアカウント発行のお知らせ」に記載されている、 "パスコ ERDAS サポート ID"と"パスワード"が必要となります。 ログイン方法は以下の通りです。

- パスコ ERDAS IMAGINE サポートサイトにアクセスします。
   https://www.pasco.co.jp/support/erdas/
- ② サイト右上の「ログイン」ボタンをクリックします。

| World's Leading Geospatial Group |                     | 最終更新日:2023/11/30         |
|----------------------------------|---------------------|--------------------------|
| ERDAS                            | <u>トップ (お知らせ)</u> > | ログイン 検索  A お知らせ  ・ ア FAQ |
| 製品サポートページ                        | パスコ ERDAS IMAGIN    | E サポート                   |

 ③ 「PASCO ERDAS サポートアカウント発行のお知らせ」に記載されている"パスコ ERDAS サポート ID"と"パスワード"を入力してログインします。パスワードを変更さ れたお客様は、変更後のパスワードをご入力ください。

| CPASCO<br>World's Leading Geospatial Group |                                                                                                    |
|--------------------------------------------|----------------------------------------------------------------------------------------------------|
| トッ<br>ERDAS<br>IMAGINE<br>NAサポートページ        | <ul> <li>【お知らせ】 &gt;ログイン</li> <li>パスコerdasサポートID:<br/>パスワード:</li> <li>○ 戻る</li> <li>○ ログイン</li> <li>パスワードを忘れた場合はお問合わせからご連絡お願いします。</li> </ul> |
| <u>このサイトについて</u>                           | © 2008 PASCO CORPORATION. All rights reserved.                                                                                               |

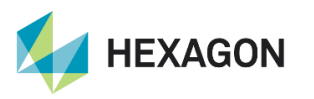

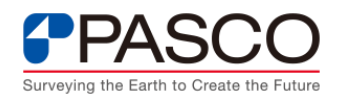

④ パスワードが不明な場合、または、パスワードの変更を御希望の場合は、「お問合わせ」より起動するお問合わせフォームよりご連絡ください。

| PASCO<br>World's Leading Geospatial Group |                                                |
|-------------------------------------------|------------------------------------------------|
| ERDAS<br>IMAGINE<br>NAサポートページ             | <u>トップ(お知らせ)</u> 、>ログイン                        |
|                                           | パスコerdasサポートID:<br>パスワード:                      |
|                                           | 0 戻る         0 ログイン                            |
|                                           | パスワードを忘れた場合は <u>お問合わせ</u> からご連絡お願いします。         |
| このサイトについて                                 | © 2008 PASCO CORPORATION. All rights reserved. |

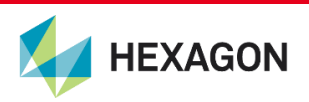

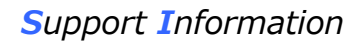

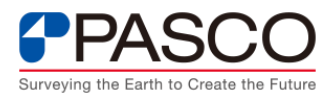

# 3. 各ページのご紹介

当サイトでは、以下の4つのページでお客様に情報を提供させて頂きます。 サポートサイト右上にあります、"お知らせ"・"FAQ"・"技術情報"・"お問合わせ"をク リックして、各ページをご覧ください。

#### 3.1 お知らせ

ERDAS IMAGINE及び関連製品に関する以下のような内容を掲載します。

- ・ 最新の製品/プログラムのリリース情報
- ・ FAQ/技術情報の更新情報
- イベント情報

| PASCO                                    |                                                                                                    | 最終更新日:2023/11/30                                                                 |
|------------------------------------------|----------------------------------------------------------------------------------------------------|----------------------------------------------------------------------------------|
| ERDAS                                    | <u>ップ(お知らせ)</u> >                                                                                                    | ログイン 検索 検索 ション (検索) (検索) (水) (水) (水) (水) (水) (水) (水) (水) (水) (水                  |
| IMAGINE<br>製品サポートページ                     | パスコ ERDAS IMAGINE                                                                                                    | サポート                                                                             |
| パスコのERDAS IM<br>び技術資料等を提供<br>サービスと併せてご   | AGINE サポートサイトでは、米国ヘキサゴンによる保守サポートと<br>します。当該頁は、保守サービスのひとつとしてご利用頂くサービ<br>利用下さい。ERDAS IMAGINEは、衛星画像の判読及び解析の他に、                            | 合わせてご利用頂く、ソフトウェア操作に係るFAQ及<br>スとなっており、メールまたはウェブ問合せからのQ&A<br>航空機センサ等も取り扱うソフトウェアです。 |
| ■ 画像の取得から<br>衛星画像及び航空機<br>す。             | <b>判読・解析までトータルにサポート</b><br>センサデータ等の取得から前処理、判読・解析、主題図・地図デーク                                                                             | タ作成等、業務及び研究に役立つ情報を発信していきま                                                        |
| ■ <b>製品保守もバッ</b><br>ソフトウェアのアッ<br>リースします。 | <b>クアップ</b><br>プデートやリリースノート、マニュアル情報、便利ツールを国内総化                                                                                         | <b>∜理店である日本インターグラフ(株)と共有し順次リ</b>                                                 |
| ■ <b>パスコ ERDAS</b><br>サポートサイトによ          | IMAGINE <b>サポートサイトメニュー 一覧</b><br>り、以下のメニューでユーザー様に情報提供致します。                                                                             |                                                                                  |
| 【お知らせ<br>【FAQ】<br>【技術情報<br>【お問合わ         | <ul> <li>最新情報やトピック、ユーザ会開催情報などを掲載<br/>よくある質問やソフトウェア利用のヒントになる操</li> <li>衛星画像の前処理及び解析技術等の各種技術情報の<br/>せ、ソフトウェアの基本的な使い方に関するお問合せを</li> </ul> | 作説明を掲載<br>掲載<br>専用フォームで                                                          |
| FAQ最終更新日:20<br>技術情報最終更新日                 | 23/11/30<br>: 2021/07/01                                                                                                    |                                                                                  |
|                                          | お知らせ                                                                                                    |                                                                                  |
| 全て表示 🖌                                   | タイトル                                                                                                    | 揭載日                                                                              |
| 【お知らせ】                                   | <u>【FAQ】2件追加しました。</u>                                                                                                    | 2023/11/30                                                                       |
| 【お知らせ】                                   | ERDAS IMAGINE 2023 リリースのお知らせ                                                                                                    | 2023/10/31                                                                       |
| 【お知らせ】                                   | <u>【FAQ】3件追加しました。</u>                                                                                                    | 2023/07/31                                                                       |
| 【お知らせ】                                   | 「ERDAS IMAGINE USER FORUM Japan 2023」開催のご案内                                                                                            | 2023/07/05                                                                       |

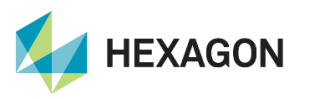

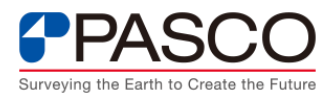

# 3.2 FAQ

製品の使い方について、よくある質問・疑問などをQA形式でご紹介します。操作方法に 困った場合などに参考となる情報を発信していく予定です。こちらのメニューで、問題が 解決できなかったときは、"お問合わせ"フォームからお問い合わせください。

#### ① 用途から検索

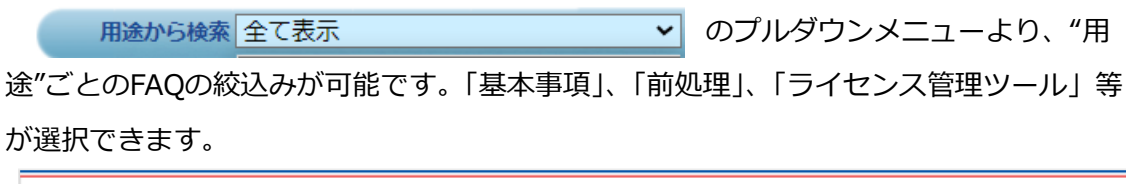

| PASCO<br>World's Leading Geospatial On |                                                 |       | 最終更新                                  | 日:2023/11/30     |
|----------------------------------------|-------------------------------------------------|-------|---------------------------------------|------------------|
| ERDA<br>IMAGU<br>NAVX-bo               | איל (אופע) >FAQ<br>איב<br>יי                    |       | ログイン<br>ご お知らせ 1 FAQ ジ 技術情報 (<br>FAQ  | 検索<br>シ<br>お問合わせ |
| 用途から検索                                 | 全て表示                                            |       |                                       |                  |
| FAQ記事                                  | 全し表示<br>基本事項に関するFAQ一覧                           |       | タイトル                                  | 揭載日              |
| 全て表示                                   | ライセンス管理ツールのFAQ一覧<br>表示関連のFAO一覧                  | ~     |                                       |                  |
| 【基本操作】                                 | 前処理に関するFAQ一覧                                    |       | 画像処理に係わるテンポラリ領域を指定したい。                | 2023/11/30       |
| 【基本操作】                                 | ERDAS APOLLOのFAQ一覧                              |       | 2D Viewに表示した複数の画像を比較したい。              | 2023/11/30       |
| 【解析・処理】                                | IMAGINE PhotogrammetryのFAQ一覧<br>解f5、処理に関するFAO一覧 |       | ポリゴンで画像を切り出したい。〜Spatial Modelerの利用〜   | 2023/07/31       |
| 【解析・処理】                                | 点群データに関するFAQ一覧                                  | LPS)] | 光学衛星画像PleiadesNEOを利用してDSMデータを作成したい。   | 2023/07/31       |
| 【解析・処理】                                | Spatial Modelerに関するFAQ一覧                        |       | 画像データに対し水域をマスクする処理をしたい。               | 2023/07/31       |
| 【解析・処理】                                | 機械学習関連のFAQ一覧<br>オプションエジュールのFAQ 覧                |       | 高分解能画像等のモザイク処理を行いたい。                  | 2023/05/30       |
| 【基本操作】                                 | ハフショジモンユールのFAQ一覧<br>成果図出力に関するFAQ一覧              |       | 頻繁に利用する入出力フォルダや表示バンド順序等の設定を変更した<br>い。 | 2023/05/30       |

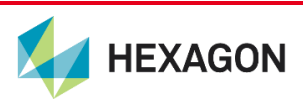

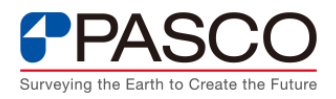

## ② 記事種別で絞込み

FAQ記事種別 下のプルダウンメニューより、"記事種別"ごとのFAQの絞込みが可能です。「基本操作」、「解析・処理」、「インストール」等が選択できます。

| PASCO<br>World's Leading Geospatial Group |                                | 最終更                                 | 所日:2023/11/30 |
|-------------------------------------------|--------------------------------|-------------------------------------|---------------|
| ERDAS                                     | ップ(お知らせ)、>FAQ                  | ログイン<br>ア お知らせ 🤨 FAO 🎤 技術情報         | 検索<br>参 お問合わせ |
| 製品サポートページ                                 |                                | FAQ                                 |               |
| 用途から検索 全て表示                               | ~                              |                                     |               |
| FAQ記事種別                                   | 製品種別                           | タイトル                                | 揭載日           |
| 全て表示 🖌                                    | 全て表示 🗸 🗸                       |                                     |               |
| 【基本 全て表示                                  | 【Imagine コアモジュール】              | 画像処理に係わるテンポラリ領域を指定したい。_             | 2023/11/30    |
| 基本操作<br>【基本<br>解析・処理                      | 【Imagine コアモジュール】              | 2D Viewに表示した複数の画像を比較したい。            | 2023/11/30    |
| 【解析 入出力                                   | 【Imagine コアモジュール】              | ポリゴンで画像を切り出したい。~Spatial Modelerの利用~ | 2023/07/31    |
| 【解析 インストール                                | 【IMAGINE Photogrammetry(旧LPS)】 | 光学衛星画像PleiadesNEOを利用してDSMデータを作成したい。 | 2023/07/31    |
| 【解析                                       | 【Imagine コアモジュール】              | 画像データに対し水域をマスクする処理をしたい。             | 2023/07/31    |

#### ③ 製品種別で絞込み

、 「Imagine コアモジュール」、「Imagine オプションモジュール」、「Licensing」等
が選択できます。

| PASCO<br>World's Leading Geospatial Group |                                       | 最終更新                                | 日:2023/11/30         |
|-------------------------------------------|---------------------------------------|-------------------------------------|----------------------|
| ERDAS<br>IMAGINE<br>Mayin-bo-y            | אָל (אָאָהָאָ) ≻FAQ                   | ログイン<br>② お知らせ 1, FAQ ② 技術情報        | <u>検索</u><br>参 お問合わせ |
| 用途から検索全て表示                                | ~                                     | FAS                                 |                      |
| FAQ記事種別                                   | 製品種別                                  | タイトル                                | 揭載日                  |
| 全て表示 🖌                                    | 全て表示 <b>∨</b>                         |                                     |                      |
| 【基本操作】                                    | 全て表示                                  | 画像処理に係わるテンポラリ領域を指定したい。              | 2023/11/30           |
| 【基本操作】                                    | Imagine コアモンユール<br>Imagine オプションモジュール | 2D Viewに表示した複数の画像を比較したい。            | 2023/11/30           |
| 【解析・処理】                                   | IMAGINE Photogrammetry(IELPS)         | ポリゴンで画像を切り出したい。~Spatial Modelerの利用~ | 2023/07/31           |
| 【解析·処理】                                   | ERDAS APOLLO                          | 光学衛星画像PleiadesNEOを利用してDSMデータを作成したい。 | 2023/07/31           |
| 【解析·処理】                                   | Licensing                             | 画像データに対し水域をマスクする処理をしたい。             | 2023/07/31           |
| 【解析·処理】                                   | そのほか                                  | 高分解能画像等のモザイク処理を行いたい。                | 2023/05/30           |

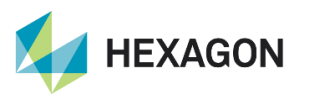

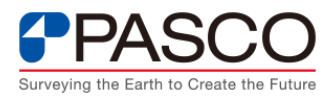

#### 3.3 技術情報

衛星画像の前処理や解析技術等の基本的な操作手順や、実際の業務利用において参考と なるような操作テクニック、パッチリリース等をご紹介します。ERDAS IMAGINE及び関 連製品の国内最大ユーザーであり、衛星画像ベンダーでもある弊社ならではの技術情報を 発信していく予定です。

#### ① 用途から検索

用途から検索 全て表示 → のプルダウンメニューより、"用

途"ごとの記事の絞込みが可能です。「パッチリリース」、「手順紹介」が選択できます。

| Vorder & Lauderig Georgeliel Group                                                                                                    | 最終更新日:2023/11/30                                  |
|----------------------------------------------------------------------------------------------------|---------------------------------------------------|
| ERDAS<br>IMAGINE                                                                                                    | <b>ログイン</b> 検索<br>使案<br>お知らせ 🅐 FAQ 🌽 註時期間 🧼 お開合わせ |
| 製品サポートページ 技術情報                                                                                                    |                                                   |
| 田途から検索     全て表示     て     チャン     チャン     チャン     チャン     チャン     チャン     チャン     チャン     キャン     キャン | タイトル 掲載日                                          |

② 記事種別で絞込み

**FAQE#58** 下のプルダウンメニューより、"記事種別"ごとの記事の絞込みが可能です。「手順紹介」、「パッチ」等が選択できます。

| Verid's Leading Geospatial Group |                       | 最終更新                                                                 | 日:2023/11/30         |
|----------------------------------|-----------------------|----------------------------------------------------------------------|----------------------|
| ERDAS                            | <u>ップ(お知らせ)</u> >技術情報 | ログイン<br>アメリン (ア) はの1月日 (1) (1) (1) (1) (1) (1) (1) (1) (1) (1)       | <b>検索</b><br>参 お問合わせ |
| 製品サポートページ                        |                       | 技術情報                                                                 |                      |
| 用途から検索全て表示                       | ~                     |                                                                      |                      |
| FAQ記事種別                          | 製品種別                  | タイトル                                                                 | 掲載日                  |
| 全て表示 ▼                           | 全て表示                  | •                                                                    |                      |
| 【手順紹全て表示                         | 【Imagine コアモジュール】     | 航空写真を用いた空中三角測量及びオルソ作成の基本操作                                           | 2021/07/01           |
| 手順紹)「<br>【手順紹<br>機能紹介            | 【Imagine オプションモジュール】  | IMAGINE Objectiveに関わる操作説明書                                           | 2020/07/22           |
| 【手順紹 性能評価                        | 【Imagine コアモジュール】     | Deep Learningに係わる操作説明書                                               | 2019/07/27           |
| 【機能紹 パッチ                         | 【Imagine コアモジュール】     | 機械学習に関わるサンプルモデルの提供                                                   | 2018/12/15           |
| 「手順紹介」                           | 【Imagine コアモジュール】     | IMAGINE PhotogrammetryおよびIMAGINE Terrain Editorを用いたDTM<br>作成のための基本操作 | 2018/06/01           |

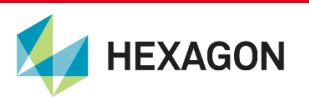

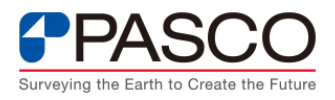

③ 製品種別で絞込み

、 「Imagine コアモジュール」、「Imagine オプションモジュール」、「Licensing」等
が選択できます。

| PASCO<br>Word's Leading Geospatial Group |                                       | 最終更新                                                                 | 日:2023/11/30         |
|------------------------------------------|---------------------------------------|----------------------------------------------------------------------|----------------------|
| ERDAS                                    | ッ <u>プ(お知らせ)</u> >技術情報                | ログイン<br>② お知らせ 🏆 FAQ 🌮 以を前載                                          | <u>検索</u><br>参 お問合わせ |
| 製品サポートページ                                | ž                                     | 支術情報                                                                 |                      |
| 用途から検索 全て表示                              | ~                                     |                                                                      |                      |
| FAQ記事種別                                  | 製品種別                                  | タイトル                                                                 | 掲載日                  |
| 全て表示 ✔                                   | 全て表示 🗸                                |                                                                      |                      |
| 【手順紹介】                                   | 全て表示                                  | 航空写真を用いた空中三角測量及びオルソ作成の基本操作                                           | 2021/07/01           |
| 【手順紹介】                                   | Imagine コアモジュール<br>Imagine オプションモジュール | IMAGINE Objectiveに関わる操作説明書                                           | 2020/07/22           |
| 【手順紹介】                                   | IMAGINE Photogrammetry(IELPS)         | Deep Learningに係わる操作説明書                                               | 2019/07/27           |
| 【機能紹介】                                   | ERDAS APOLLO                          | 機械学習に関わるサンプルモデルの提供                                                   | 2018/12/15           |
| 【手順紹介】                                   | Licensing<br>そのほか                     | IMAGINE PhotogrammetryおよびIMAGINE Terrain Editorを用いたDTM<br>作成のための基本操作 | 2018/06/01           |

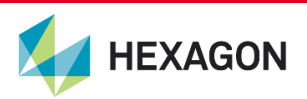

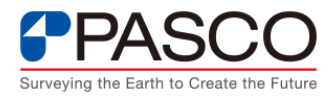

# 3.4 お問合わせ

お客様の製品に関するお問合わせ(ご意見・ご質問)を専用フォームから受付けます。 必須事項をご入力の上お問い合わせください。早期ご回答のためにも、"パスコERDAS サポートID"をご入力の上、お問い合わせくださいますようお願いいたします。

|                                                     | - 建世 - 登録皇子                                                         |
|-----------------------------------------------------|---------------------------------------------------------------------|
|                                                     |                                                                     |
| サイトをご利用ただきまし、                                       | てありがとうございます。                                                        |
| 必要事項を記入し、                                           |                                                                     |
| 「る取り扱いに同意の上、「                                       | 同意して確認満面へ」ボタンを押してください。                                              |
| お唇さお情報                                              |                                                                     |
| 会社·同体·学校名 (6)<br>第)                                 |                                                                     |
| 影響名                                                 |                                                                     |
| お名前 (6例)                                            | 旌 名                                                                 |
| マリガナ                                                | *1 ×1                                                               |
| E-mail (@-01)                                       | (御際用)                                                               |
| TEL (6 (8)                                          |                                                                     |
| 連絡先 (6-(#)                                          | 週記してください 💙                                                          |
| ご利用アカウント情報                                          |                                                                     |
| ERDASサポートアカウ<br>ント (参考)                             | [注意]<br>お葱ぎの方は必ずサポートアカウントを入力してください。<br>アカウントをお形れの方、<br>アカウントをお形れの方、 |
| お問い合わせ内容                                            |                                                                     |
| ERDAS対象装品 (@<br>例                                   | 調釈してください  マ その他を選択した方は以下に対象視島を記載願います                                |
| 件名                                                  |                                                                     |
| お問会せ内容(600)                                         |                                                                     |
| ※製品の利用環境につい<br>てもお知らせください。                          |                                                                     |
| - 製品パージョン<br>- 対象モジュール<br>- 03<br>- GPU<br>- メモリサイズ |                                                                     |

豊健内容の確認の際に下部内容をご確認ください。 (このページでは、まだ情報は豊保されません。)

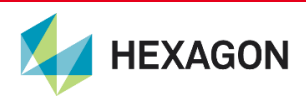

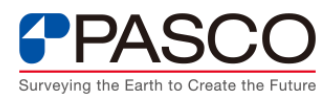

### 3.5 検索機能

サイトの構造上、FAQや技術資料の記事が掲載日順に並んで表示されます。機能別では ないため、右上の検索機能をご使用頂くと、目的の記事が比較的見つかりやすいです。あ いまい検索には対応しておりません。キーワードの単語の入力をお試しください。複数単 語を入力しても見つからない場合は、1単語でもお試しください。

入力例)

- ・ 画像分類について知りたい場合⇒分類 トレーニングエリア
- ・ 画像のノイズ低減機能について知りたい場合⇒ノイズ 低減
- ・ AOIでの画像切り出しについて知りたい場合⇒AOIまたはaoi 切り出し

| PASCO<br>World's Leading Geospatial Group |                        | 最終更新日:2023/11/30                       |
|-------------------------------------------|------------------------|----------------------------------------|
| ERDAS<br>IMAGINE<br>製品サポートページ             | <u>トップ (お知らせ)</u> >    | ログイン 検索<br>グ お知らせ 🎌 FAQ 🏈 技術情報 🏈 お問合わせ |
|                                           | パスコ ERDAS IMAGINE サポート |                                        |

以上

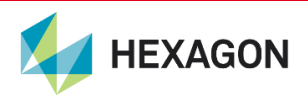